#### ขั้นตอนการลงทะเบียน

#### วิชาเลือก

(ผ่านระบบแอนดรอยด์)

โรงเรียนวังเหนือวิทยา

### โหลดแอพลิเคชั่น สพม.35(VP)

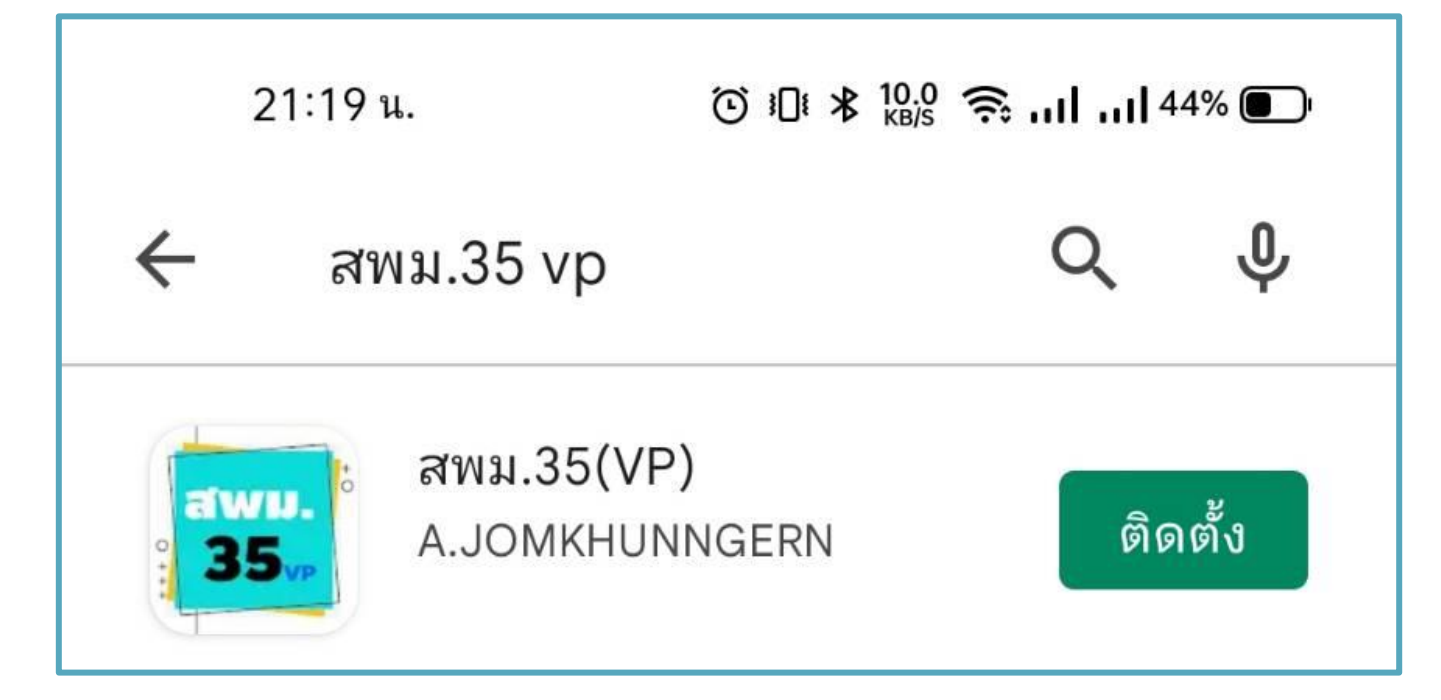

#### เลือกโรงเรียนวังเหนือวิทยา

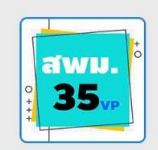

2

แอปพลิเคชันนักเรียน/ผู้ปกครอง แสดงสารสนเทศนักเรียนรายบุคคล สำนักงานเขตพื้นที่การศึกษามัธยมศึกษา เขต 35.

โหลดข้อมูล...

สถานะ : พร้อมใช้งาน

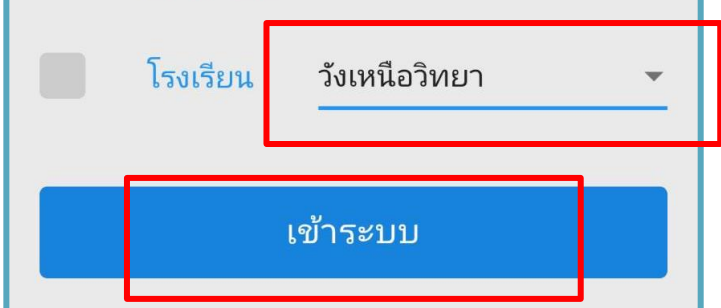

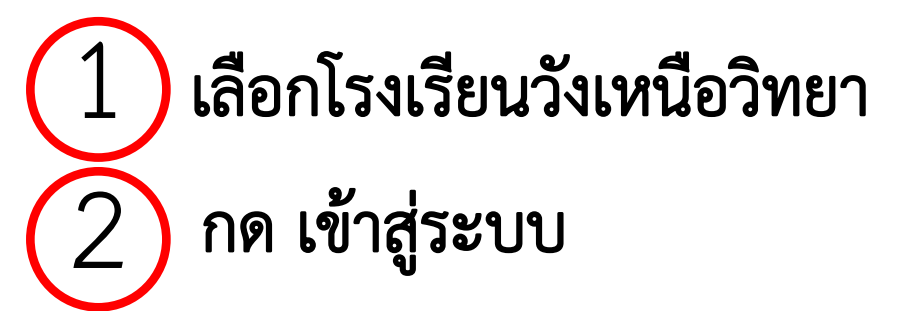

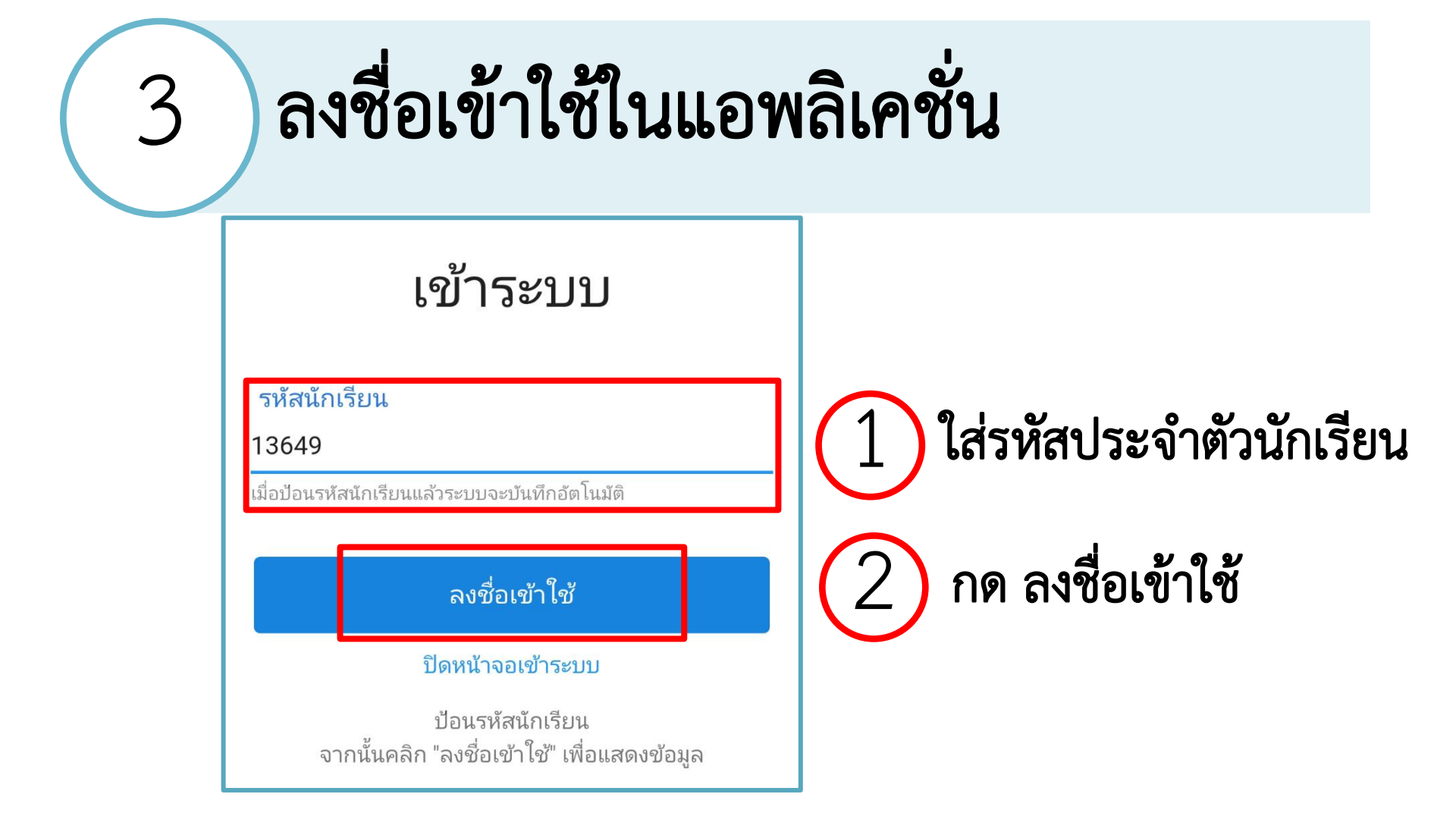

## ลงชื่อเข้าใช้ในแอพลิเคชั่น

|                                                                                | <ul> <li>กดที่เครื่องหมาย</li> </ul> | = |
|--------------------------------------------------------------------------------|--------------------------------------|---|
| มา รร. เข้าเรียน พฤติกรรม<br>                                                  |                                      |   |
| <b>รหัส:</b> 13649<br>เด็กหญิงสุรัตน์ติกานต์ ตานาคา<br>ชั้นมัธยมศึกษาปีที่ 2/2 |                                      |   |
| <b>:⊟ สรุปข้อมูลการมาโรงเรียน</b> ><br>มา ขาด ลา มาสาย และกิจกรรมของนักเรียน   |                                      |   |
| โหลดรายละเอียดข้อมูลใหม่                                                       |                                      |   |
| iii 1/2565 (9 พ.ค. 2565 ถึง 31 ต.ค. 2565)                                      |                                      |   |
| 18 ก.พ. 2565 → มาโรงเรียน 🙂                                                    |                                      |   |
| 17 ก.พ. 2565 → มาโรงเรียน 🙂                                                    |                                      |   |

# 5 กด เข้าสู่ระบบนักเรียน

| รายการ              |   |   |          |
|---------------------|---|---|----------|
| เว็บไซต์ รร.        | ۲ | > | พฤติกรรม |
| เข้าสู่ระบบนักเรียน | - | > | นาคา     |
| ออกจากระบบ          | • | > |          |
|                     |   |   | н<br>И   |
|                     |   |   |          |
|                     |   |   |          |

#### ใส่รหัสประจำตัว และรหัสผ่าน 6 21:27 u. \$ A 110.164.147.131/lpg\_wi (24) : SPM35-WNWSCH เข้าสู่ระบบนักเรียน รหัสประจำตัวนักเรียน

123456

(ในการใช้งานครั้งแรก รหัสผ่าน

จะถูกกำหนดเป็น 123456)

13649

.....

เข้าระบบ

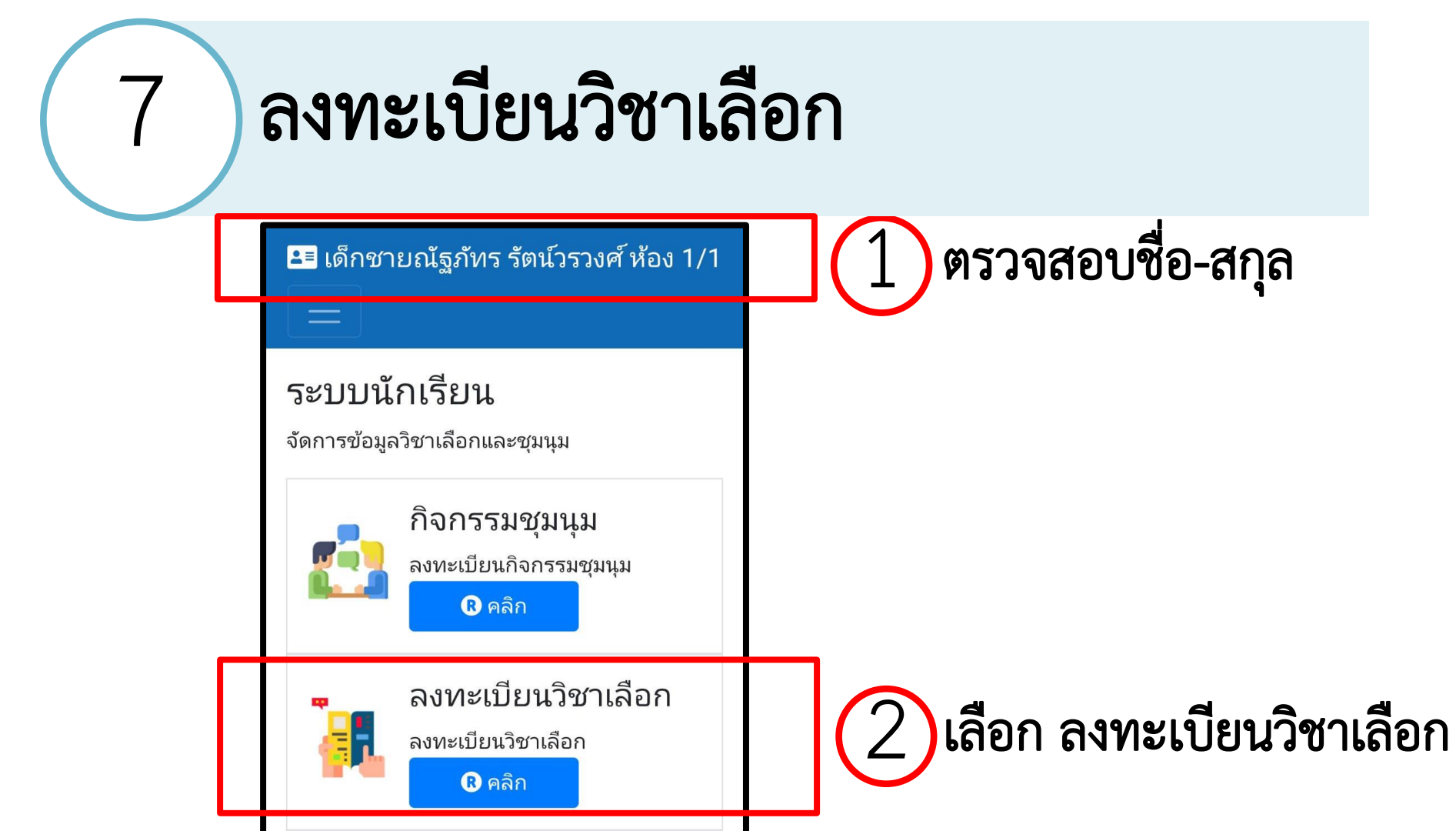

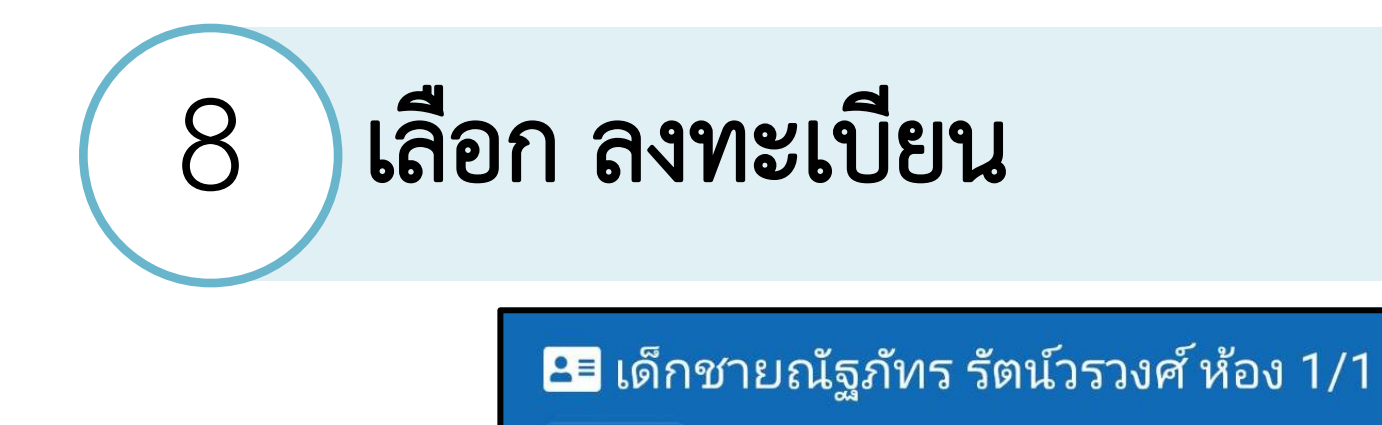

ระบบจัดการข้อมูลวิชาเลือก

+ ลงทะเบียน

- ถอน/แสดงรายวิชาที่เลือก

#### ลงทะเบียนวิชาเลือกที่ต้องการ

9

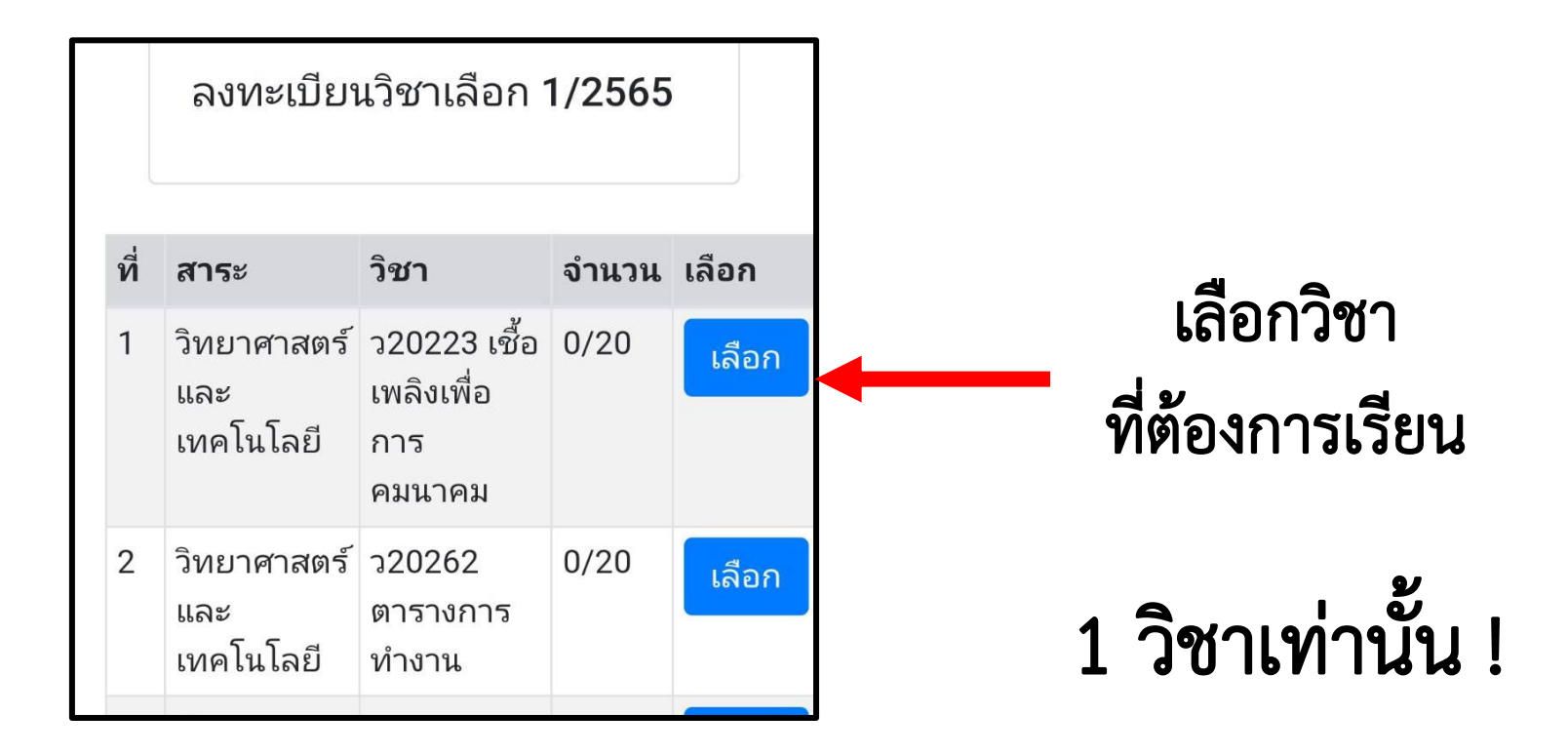

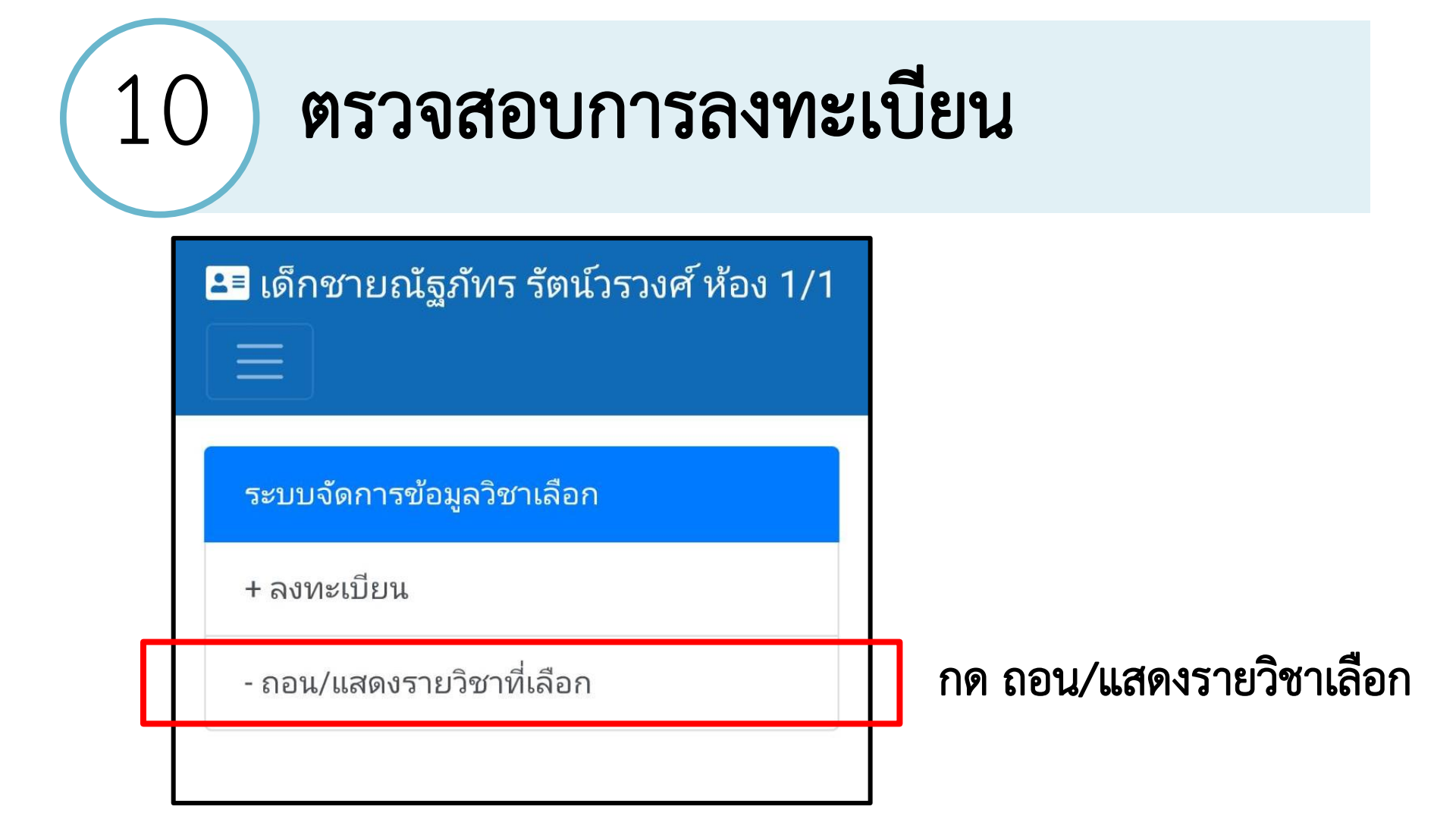

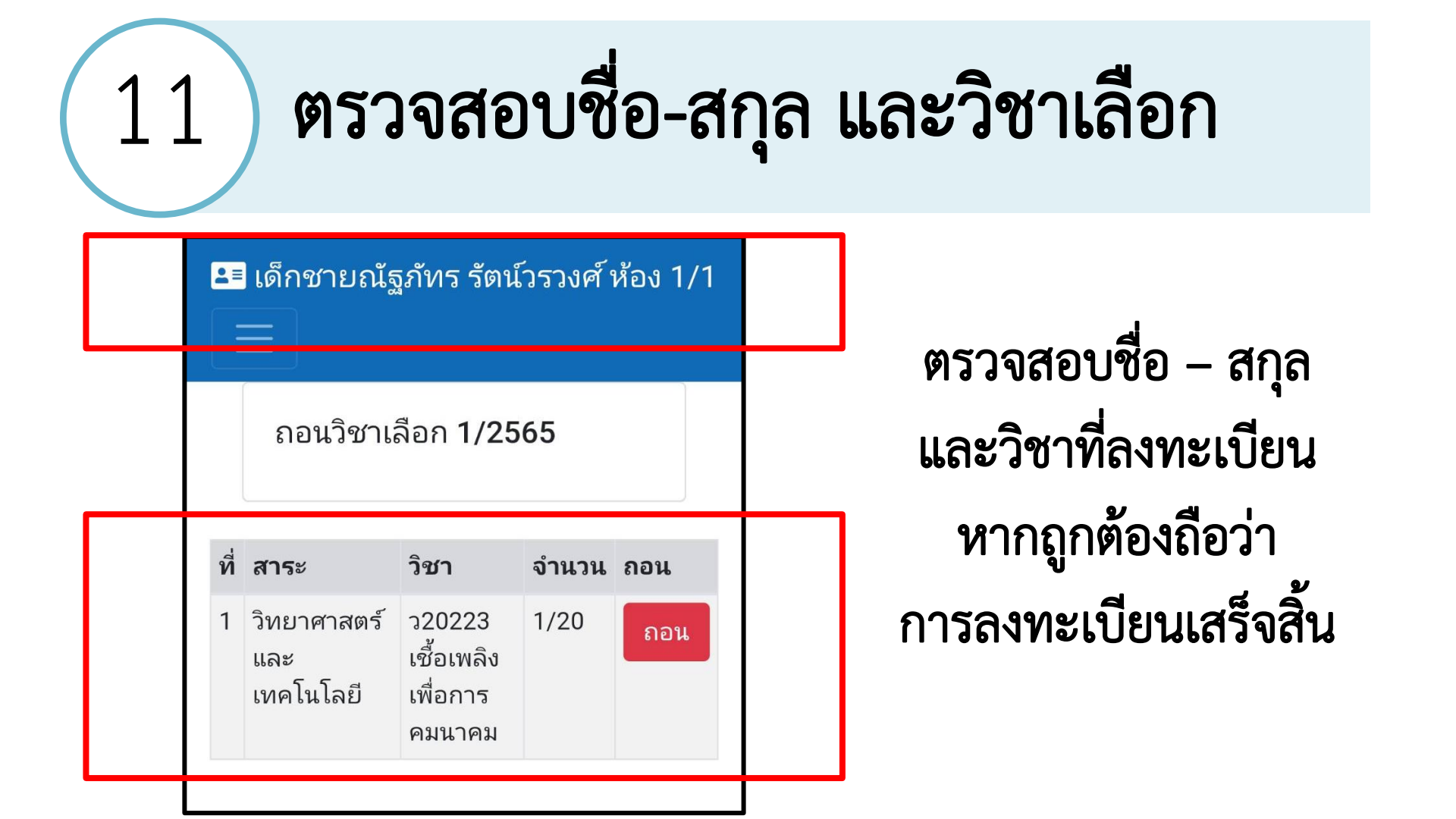